- Why?
  - Some parts can only work in "Upload" mode
  - In "Upload" mode, the Arduino cannot talk to the computer (eg. to control games)
  - Affected parts:
    - Ultrasonic distance sensor
    - LCD display

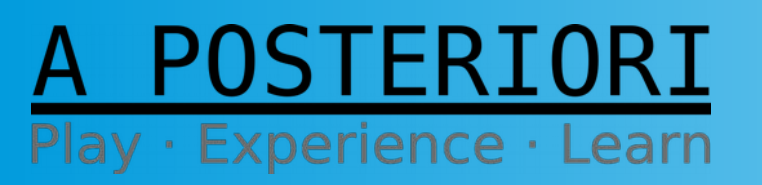

Slides available at: http://a9i.sg/huayi

Slide 1

- Solution
  - Use 2 Arduinos
  - First Arduino
    - "Live" mode: Can communicate with computer
    - Read analog signal from second Arduino
  - Second Arduino
    - "Upload" mode: Can read from ultrasonic sensor
    - Write analog signal to second Arduino

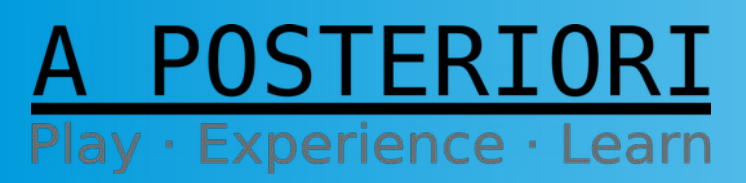

Slide 2

<u>Step 1</u>

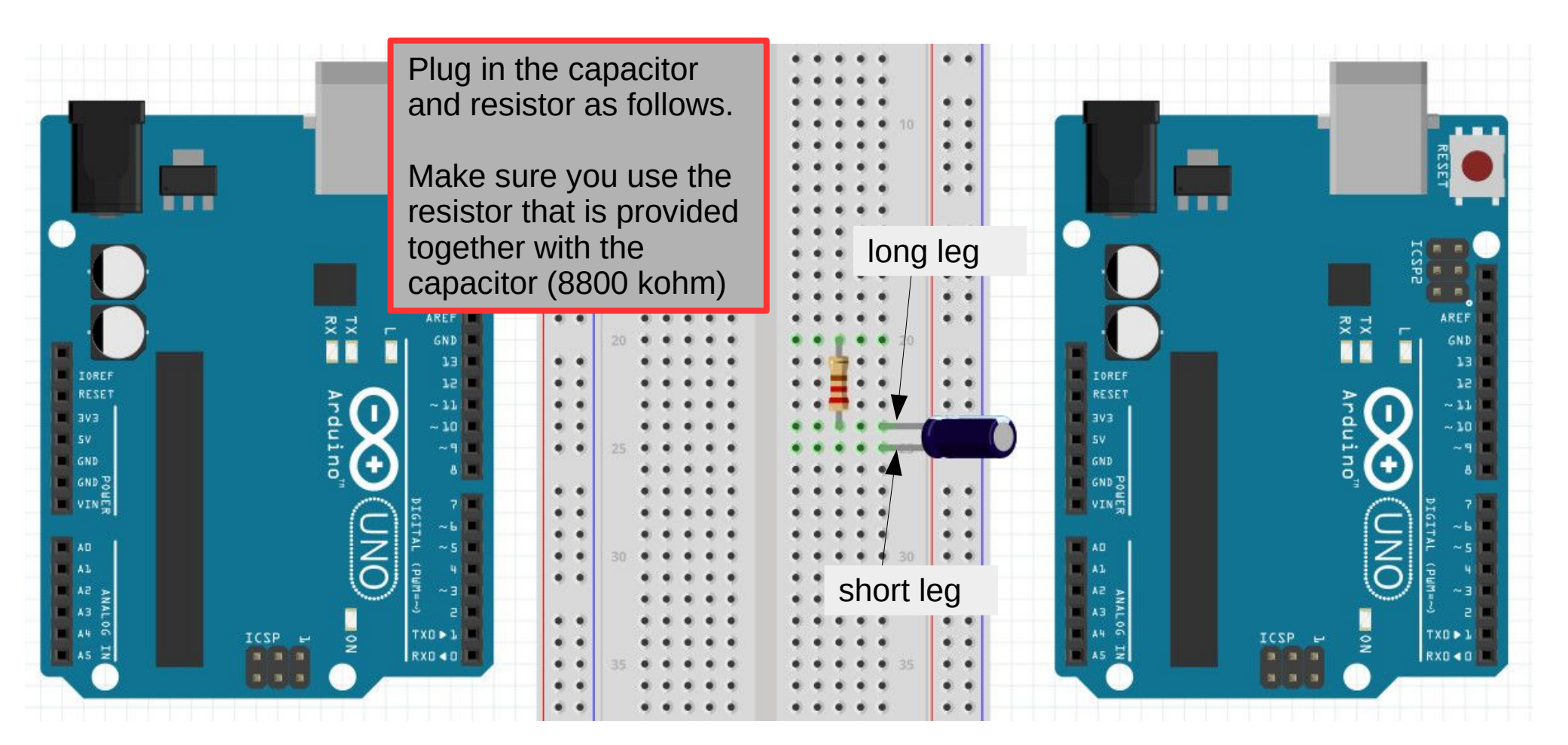

First Arduino (Live)

Experience ·

STERIORI

Learn

Second Arduino (Upload)

Slide 3

Step 2

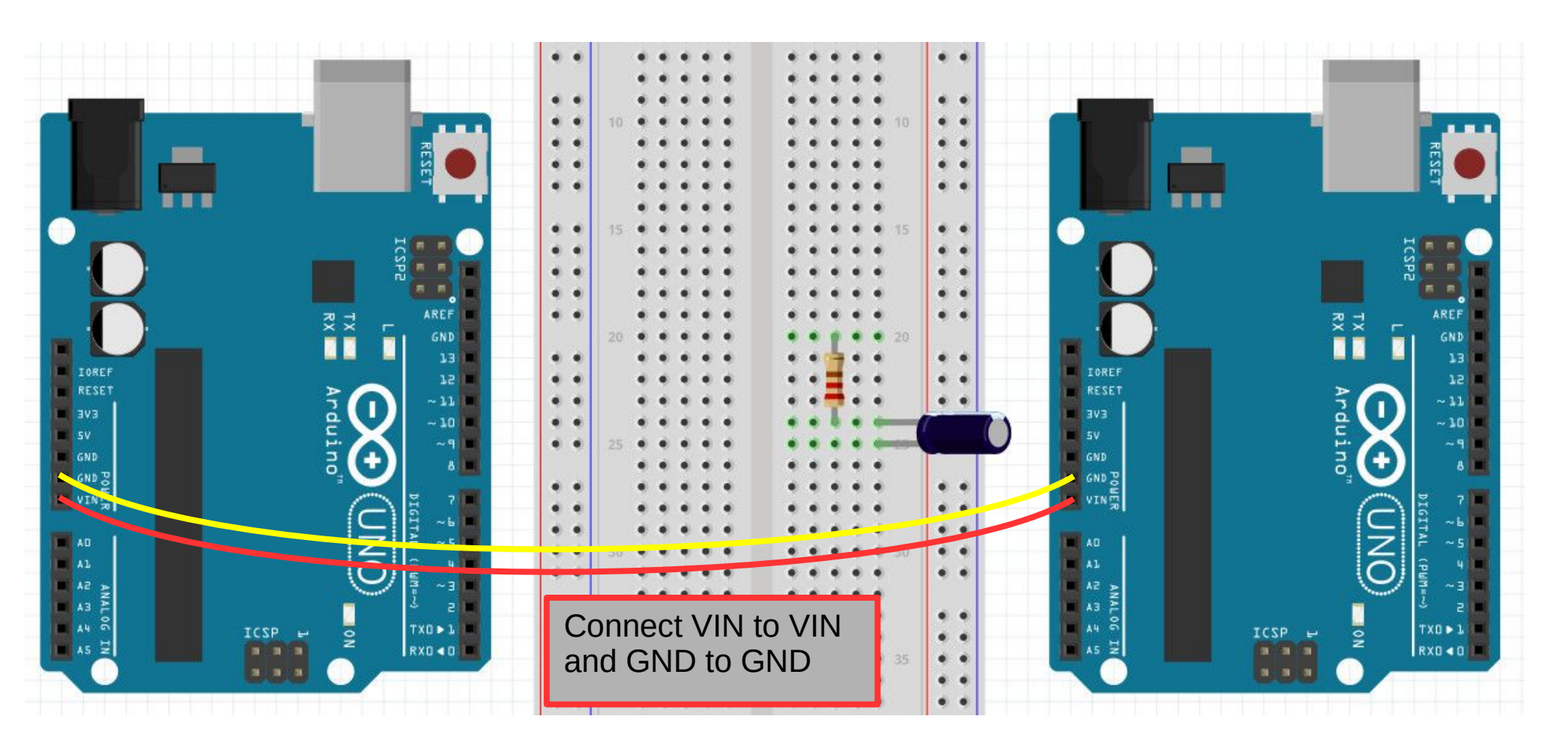

#### First Arduino (Live)

Second Arduino (Upload)

Slide 4

A POSTERIORI Play · Experience · Learn

Step 3

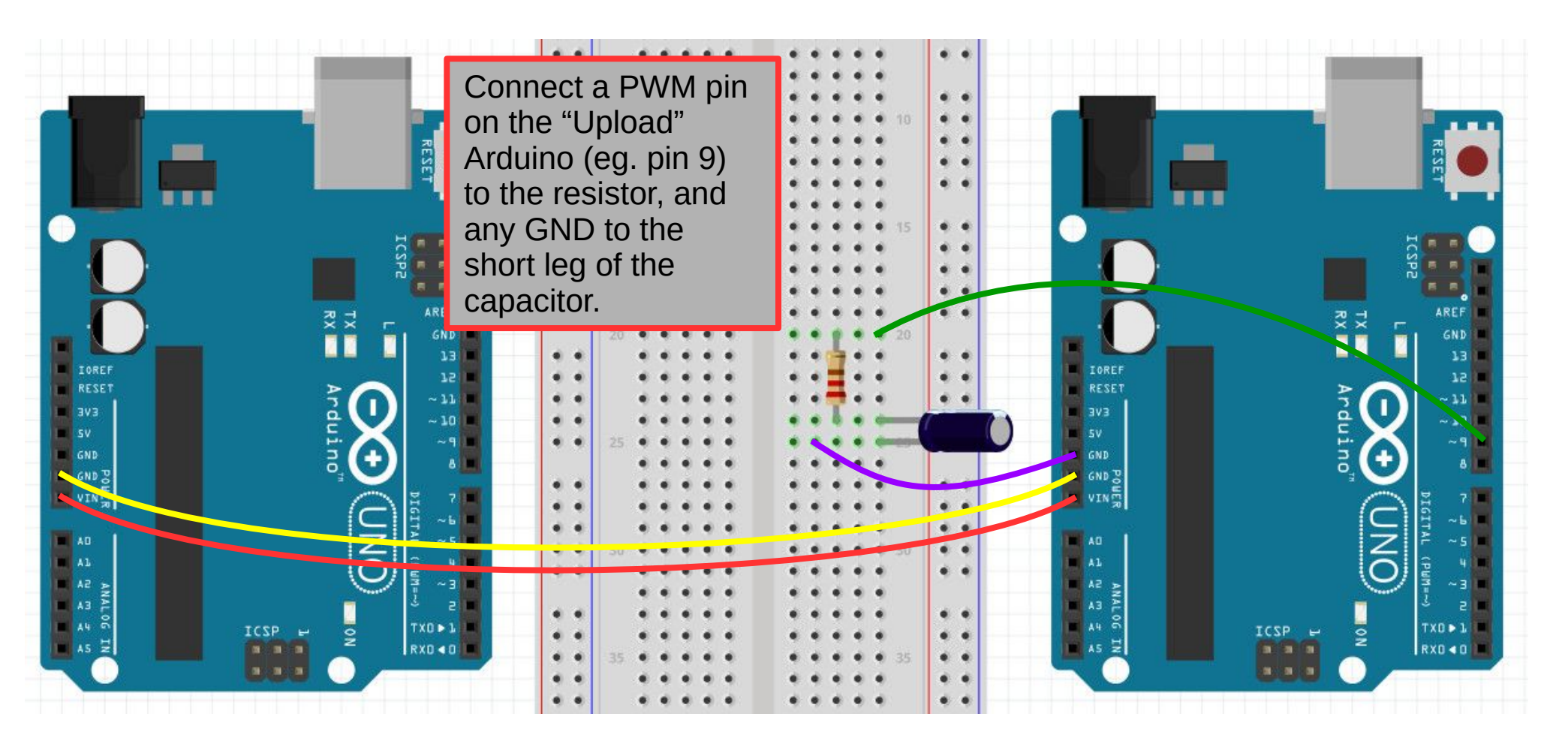

First Arduino (Live)

Second Arduino (Upload)

Slide 5

A POSTERIORI Play · Experience · Learn

Step 4 (Last)

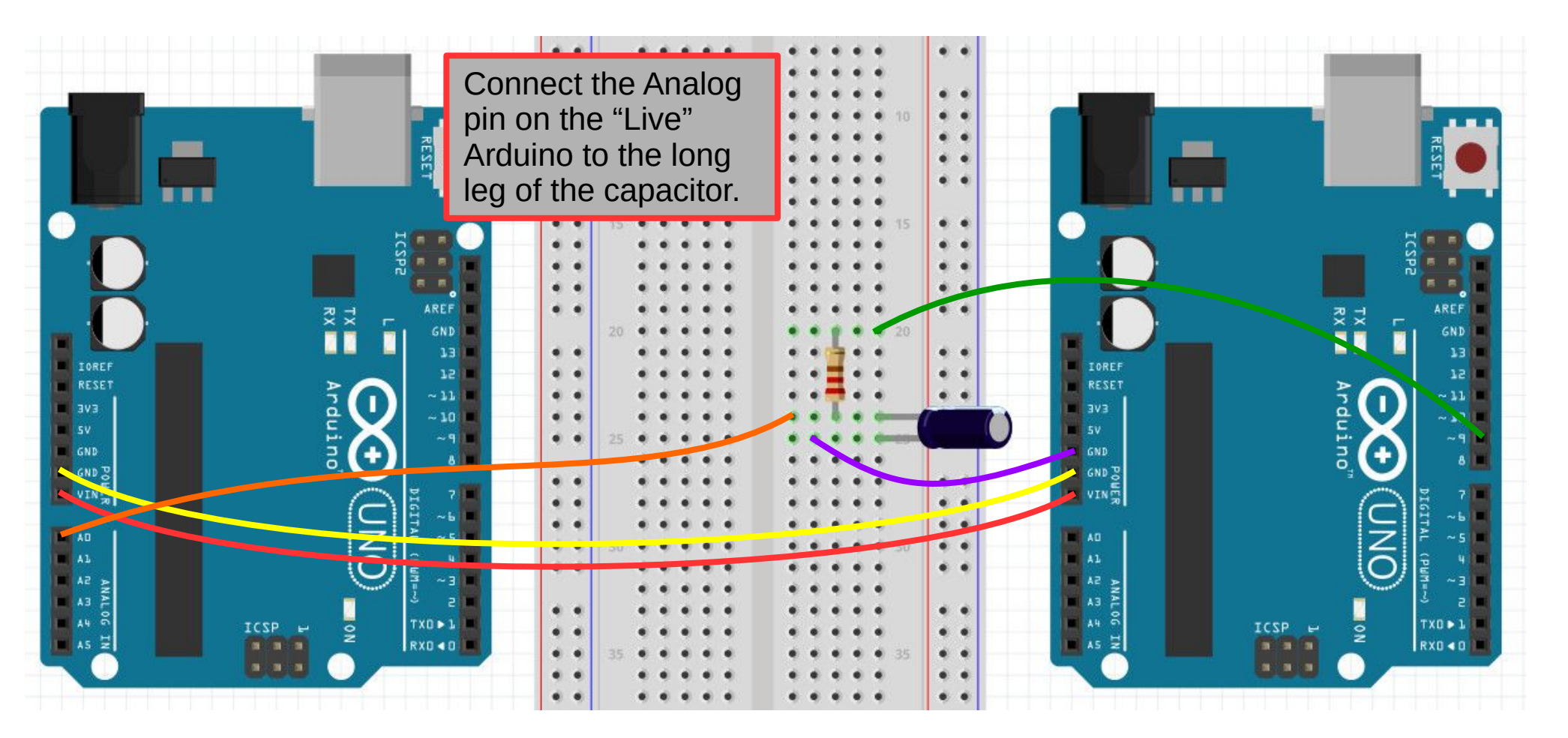

First Arduino (Live)

Second Arduino (Upload)

Slide 6

A POSTERIORI Play · Experience · Learn

## Programming

- Connect the ultrasonic sensor to the "Upload" Arduino (see lesson 6)
- Upload the program on the right to the "Upload" Arduino
- This program will continuously write the distance to pin 9

Learn

FR

Experience ·

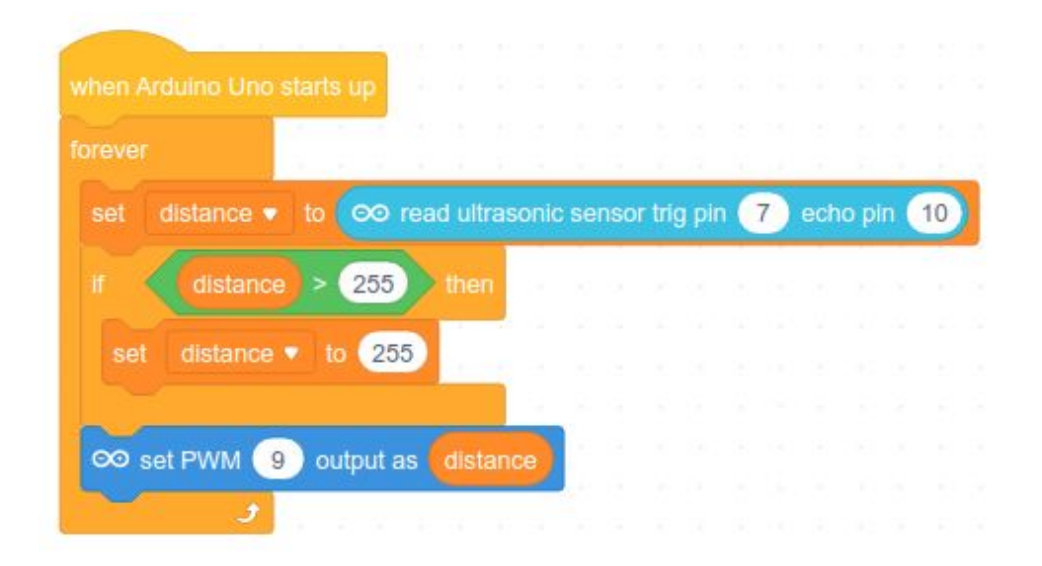

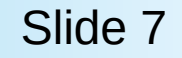

# Programming

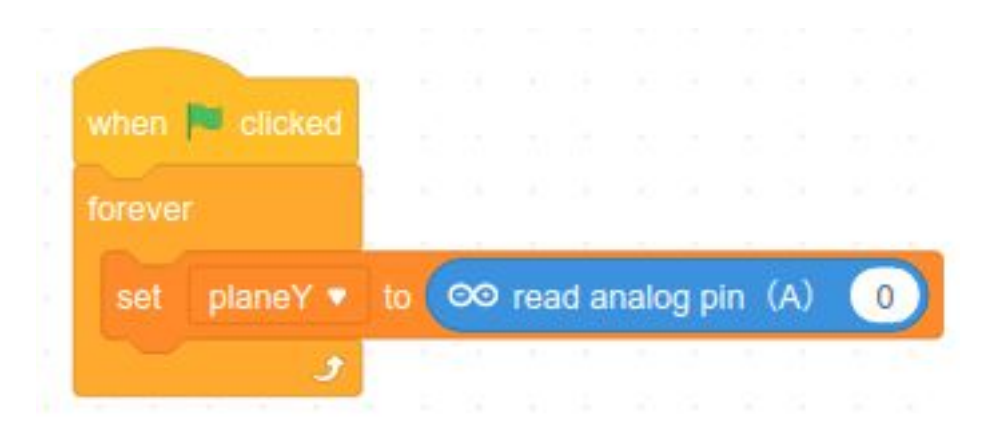

- Connect the "Live" Arduino to the computer and run the program on the left
- This program will read analog pin 0 and place its value in the variable "planeY"
- Try it out with the game in lesson 5

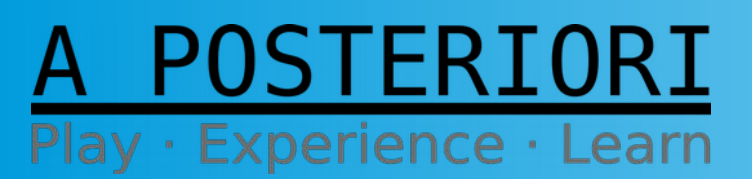

Slides available at: http://a9i.sg/huayi

Slide 8